## Návod na omlouvání absence v programu Bakaláři

Absence se omluví pomocí webové nebo mobilní aplikace zasláním omluvenky přes záložku Komens. Návod ukazuje, jak omluvit absenci přes webovou aplikaci, u mobilní aplikace je postup obdobný.

1. Vyplňte přístupové údaje a přihlaste se do webové aplikace

2. V menu vlevo zvolte Komens a poté Poslat zprávu. U zprávy rozklikněte typ zprávy a vyberte Omluvení absence.

| 0            | Můj přehled      |   | Odeclání zprávy                                                                                                    |                     |
|--------------|------------------|---|----------------------------------------------------------------------------------------------------|---------------------|
| 렸음           | Osobní údaje     | > | ouestani zpravy                                                                                                    |                     |
| 1            | Klasifikace      | > | Typ Omluvení absence Omluvit celý den                                                                                             |                     |
| <u>[9</u>    | Výuka            | > | Komu učitel V Lakomá Michaela Mgr. V                                                                                              |                     |
| æ            | Plán akcí        |   | ✓ s potvrzením                                                                                                    |                     |
|              | Průběžná absence |   | 🖘 🖉 B I 💆 A 🐂 🥁 🖒 📴 🤬 🖉 Přílohy                                                                                                   |                     |
| $\checkmark$ | Ankety           | > | Důvod absence. 4.                                                                                                    | C Pripojene soubory |
| Å            | Komens           | ~ |                                                                                                    |                     |
| A            | Poslat zprávu    |   |                                                                                                    |                     |
| 더            | Přijaté zprávy   |   |                                                                                                    |                     |
| Þ            | Odeslané zprávy  |   |                                                                                                    |                     |
| ľ            | Nástěnka         |   | Zprávy a jejich obsah nelze považovat za soukromé. Uživatelé s právy ředitelství mají právo kontroly těchto zpráv. Více informací |                     |
| <u>R</u>     | Online schůzky   | > | zde.                                                                                                    | 5.                  |
|              | Dokumenty        |   | Znušit                                                                                                    | Odeslat             |
|              |                  |   |                                                                                                    |                     |

**3.** Pokud omlouváte **celodenní/ týdenní absenci, zatrhněte** volbu **Omluvit celý den**. **Nastavte délku trvání** absence pomocí políček **Od** a **Do, napište důvod absence** a tlačítkem **Odeslat** pošlete omluvenku.

| Nomens   Notesta zprávu   Notesta zprávu   Přijaté zprávu   Přijaté zprávu                                                                                                    | ©м<br>Део<br>1 к<br>Део | tůj přehled<br>Jsobní údaje<br>Clasifikace<br>Výuka | ><br>><br>> | Odeslání zprávy<br>Typ<br>Omluvení absence<br>Od 13. 9. 2021<br>Komu<br>Učitel<br>Lakomá Michaela Mgr.                                   |                   |
|----------------------------------------------------------------------------------------------------|-------------------------|-----------------------------------------------------|-------------|----------------------------------------------------------------------------------------------------|-------------------|
| Průběžná absence   Ankety   Ankety   Komens   Postat zprávu   Přijaté zprávy   Odeslané zprávy   Přijaté zprávy   Nástěnka   Zprávy a jejich obsah nelze považovat za soukromé. Uživatelé s právy ředitelství mají právo kontroly těchto zpráv. Všce informací zde.                                                                                                    | 🔊 Р                     | Nán akcí                                            |             | s potvrzenim                                                                                                    |                   |
| ✓ Ankety   ✓ Nostat zprávu   ✓ Postat zprávu   ✓ Přijaté zprávy   ✓ Odeslané zprávy   ✓ Odeslané zprávy   ✓ Nástěnka   ✓ Zprávy s jejich obsah nelze považovat za soukromé. Uživatelé s právy ředitelství mají právo kontroly těchto zpráv. Xíse informací zde.   ✓ Dokumenty                                                                                                    | ( <u>0</u> =) P         | růběžná absence                                     |             |                                                                                                    | Připojené soubory |
| Image: Romens   Image: Prijaté zprávu   Image: Prijaté zprávu | V A                     | Ankety                                              | >           | Důvod absence. 4                                                                                                    | G                 |
| ✓ Postat zprávu         ✓ Přijaté zprávy         ✓ Odestané zprávy         ✓ Odestané zprávy         ✓ Odestané zprávy         ✓ Odestané zprávy         ✓ Odestané zprávy         ✓ Odestané zprávy         ✓ Dostat zprávy jejich obsah nelze považovat za soukromé. Uživatelé s právy ředitelství mají právo kontroly těchto zpráv. <u>Více informací</u> zde.         ✓ Zprávy s jejich obsah nelze považovat za soukromé. Uživatelé s právy ředitelství mají právo kontroly těchto zpráv. <u>Více informací</u> zde.         ✓ Online schůzky >         ✓ Dokumenty         ✓ Znúšť                                                                                                    | 🖓 к                     | Komens                                              | ~           |                                                                                                    |                   |
| Image: Přijaté zprávy   Image: Přijaté zprávy   Image: Odeslané zprávy   Image: Nástěnka   Image: Prijaté zprávy jejich obsah nelze považovat za soukromé. Uživatelé s právy ředitelství mají právo kontroly těchto zpráv. Všce informací zde.   Image: Dokumenty   Image: Dokumenty                                                                                                    | A P                     | Poslat zprávu                                       |             |                                                                                                    |                   |
| Codestané zprávy   Nástěnka   Zprávy s jejich obsah nelze považovat za soukromé. Uživatelé s právy ředitelství mají právo kontroly těchto zpráv. <u>Vice informací zde.</u> Dokumenty   Zrušiť                                                                                                    | Ç≟ P                    | řijaté zprávy                                       |             |                                                                                                    |                   |
| Nástěnka   Zprávy a jejich obsah nelze považovat za soukromé. Uživatelé s právy ředitelství mají právo kontroly těchto zpráv. <u>Vice informací</u> zde.   Dokumenty   Zrušiž     Odeslat                                                                                                    | ,≓ •                    | Odeslané zprávy                                     |             |                                                                                                    |                   |
| Image: Section on time schüzky     Zec.       Image: Dokumenty     Zrutit                                                                                                    | ₽ <sup>b</sup> N        | tástěnka                                            |             | Zprávy a jejich obsah nelze považovat za soukromé. Uživatelé s právy ředitelství mají právo kontroly těchto zpráv. <u>Více informací</u> |                   |
| Dokumenty Zrušit Odeslat                                                                                                    | QE o                    | Online schůzky                                      | >           | zde.                                                                                                    | 5                 |
|                                                                                                    | D                       | Jokumenty                                           |             | ZmšR                                                                                                    | Odestat           |

**4.** Pokud omlouváte **pouze část dne**, **odškrtněte** volbu **Omluvit celý den**. **Trvání absence nastavte pomocí data** a **konkrétních vyučovacích hodin** do políček **Od** a **Do**. **Napište důvod absence** a tlačítkem **Odeslat** pošlete omluvenku.

| Můj přehled       |   | Odeslání zprávy                                                                                                    |                   |
|-------------------|---|----------------------------------------------------------------------------------------------------|-------------------|
| Sobní údaje       | > | 1.                                                                                                    |                   |
| Klasifikace       | > | Typ Omluvení absence Omluvit celý den 2.<br>Od 14.9.2021 (10.1.05-11:50) Do 14.9.2021 (10.1.05-12)                                       | 3                 |
| 🔍 Výuka           | > | Komu učitel V Lakomá Michaela Mgr. V                                                                                                    |                   |
| 🕅 Plán akcí       |   | S potvrzením                                                                                                    |                   |
| Průběžná absence  |   |                                                                                                    | Přinciené soubory |
| Ankety            | > | Důvod absence. 4.                                                                                                    | inpolene sourou y |
| C Komens          | ~ |                                                                                                    |                   |
| 🖉 Poslat zprávu   |   |                                                                                                    |                   |
| Přijaté zprávy    |   |                                                                                                    |                   |
| → Odeslané zprávy |   |                                                                                                    |                   |
| Nástěnka          |   | Zprávy a jejich obsah nelze považovat za soukromé. Uživatelé s právy ředitelství mají právo kontroly těchto zpráv. <u>Více informací</u> |                   |
| Online schůzky    | > | zde.                                                                                                    | 5                 |
| Dokumenty         |   | Zrušit                                                                                                    | Odeslat           |
|                   |   |                                                                                                    |                   |